1) Inscrire votre nom d'utilisateur et votre mot de passe

 Vous avez ici la vue d'ensemble. Cliquez sur le nom du patient et ensuite sur le bouton « clinique » pour avoir accès à toutes les informations.

- C'est la fenêtre qui va ouvrir après avoir appuyé sur le bouton « clinique ». De cette vue, vous pouvez consulter les signes vitaux, les signes neuro, les dosages et les notes infirmières.
- 4) Tous les signes vitaux qui ont été pris depuis l'arrivée du patient sont notés ici. De plus, si vous préférez, vous pouvez cliquer sur « graphique » et vous obtiendrez les mêmes informations mais sous forme de graphique.

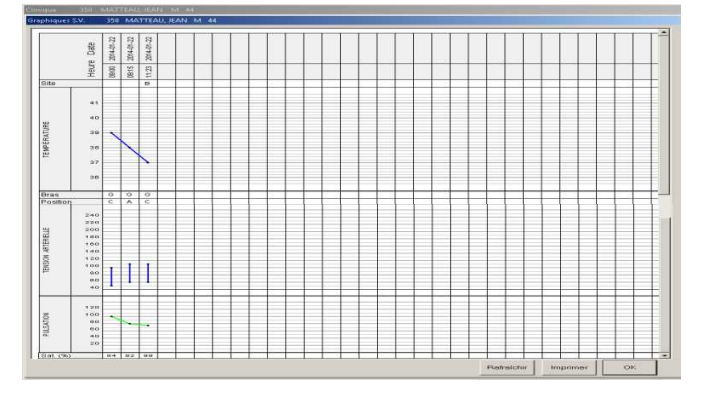

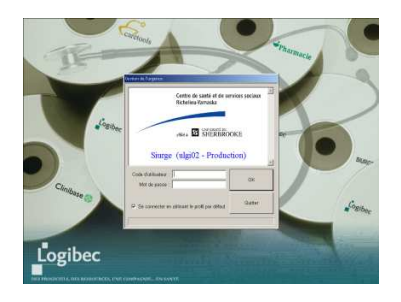

| Non address           | Orester | 1004  | لمة  |    | Hite  | lunetur  | (control  | - | Short  | Michart       |       |
|-----------------------|---------|-------|------|----|-------|----------|-----------|---|--------|---------------|-------|
| Contract of Allow     | 02127   | MITER | 10   | M  | 19405 | VISIONIS | (insides) | 1 | 10100  | Deput Courtes | count |
| In Most Party         | 103206  | MORES | D.   | w. |       |          |           |   | 015.16 | Latura r.S.   |       |
| Guerto Vies           | 82627   | MONT  | - 88 | й. | èn.   |          |           | ÷ | 07258  | Turnel A      |       |
| for Sanaha Padette    | 21702   | 11    | 01   | *  | ERP   |          |           | 1 | 026.07 | Babarese G    |       |
| FiltroTe Follende     | 201658  | 15    | 74   |    |       |          |           | 2 | 022.47 | Rabarese G    |       |
| Tetrault Marielle     | 21788   | 14    | 78   |    | SARM. |          |           | 4 | 01907  | Demers M      |       |
| Na Levenque Lucien    | 195958  | 16    | .79  | н  |       |          |           | 2 | 023 38 | Barbarese G   |       |
| Robert Mate-Rose      | 217405  | 10    | 94   | ,  |       |          |           | 3 | 813-01 | Ladouxiur 5   |       |
| Nx Duguay Gilles      | 259270  | 19    | 87   | н  |       |          |           | 4 | 025.14 | Dubuo-Gaudra  |       |
| Ra Lossard Pierrette  | 40518   | 22    | 60   | Ŧ  |       |          |           | 3 | 026.05 | Dubur-Gautre  |       |
| Ha Lanounku: Rachelle | 40000   | 20    | 83   | 7  |       |          |           | 4 | 042.08 | Patenaude R   |       |
| Rarville Gerard       | 10840   | 26    | 81   | н  |       |          |           | 2 | 008:30 | TranT         |       |
| Pu Destairs Juliette  | 108255  | 27    | - 89 | F  |       |          |           | 3 | 024/31 | Batarese G    |       |
| He Delisio Ficibert   | 421050  | 28    | 47   | н  |       |          |           | 3 | 019.49 | Dubue-Gaudre  |       |
| The Dourneyer Liace   | 94191   | 32    | 43   | Ŧ  |       |          |           | 4 | 008.05 | TranT         |       |
| Le Houlier Edith      | 105968  | 34    | 45   | F  |       |          |           | 2 | 006.17 | TanT          | 1     |

| stego in d'intervention climpas                                                                                                    | Ranverkos                                                                                                    | Betr-Lide des interventions                                                                                                    | Plastication                                                                                                    |
|----------------------------------------------------------------------------------------------------|----------------------------------------------------------------------------------------------------|----------------------------------------------------------------------------------------------------|----------------------------------------------------------------------------------------------------|
| Content unexus<br>Content unexus<br>Sopera citaxo<br>Sopera citaxo<br>Sopera citaxo<br>Sopolaria<br>Congana<br>Analase at purmamente<br>Nargan desusa<br>Sangan desusa<br>Sonda vocare<br>Sonda vocare<br>Sonda vocare<br>Sonda vocare                                                                                                    | Annova State Annova State Annova State Brance and Annova State Brance and Annova State Brance Annova State Brance Annova | Po Generation Po Generation Po Gene | ee 00.400% 11781/1730,171<br>00.51100.140% 1880.220<br>00.61100.140% 1880.220<br>07.61100.140% 1880.220<br>87.67 |
| Pháp, ellectrine pour brand                                                                                                    | CS1AFT Re 6                                                                                                    |                                                                                                    |                                                                                                    |
| Anu personal and                                                                                                    | DS14W SIXING<br>DS14W SIXING<br>DS14W SIXING<br>Hap 25300.4 A                                                                                                    | . Sec                                                                                                    | ent Columnia Adupter Taul                                                                                        |
| anantai dinigar                                                                                                    |                                                                                                    |                                                                                                    |                                                                                                    |
| -                                                                                                    | F                                                                                                    | FFI Date derverde                                                                                                    | I Selevite                                                                                                    |
| diese Howe                                                                                                    |                                                                                                    | Container<br>F Autore                                                                                                    | 11 Million                                                                                                    |
|                                                                                                    |                                                                                                    | ("Deets ()                                                                                                    | Et chorp                                                                                                    |
| 100 M (100 M (10 |                                                                                                    | Tupe of elemented                                                                                                    |                                                                                                    |

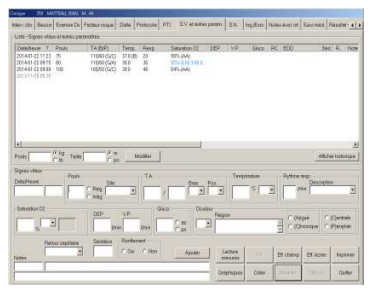

5) De plus, pour les signes neuros, vous cliquez sur « S.N. » et vous pourrez les consulter.

6) Pour consulter les dosages, vous cliquez sur « Ing./exc. ».

7) Enfin, en cliquant sur les notes infirmières, vous aurez accès à celles-ci.

8) Si vous avez besoin de support, n'hésitez pas à consulter l'horaire des super-utilisateurs affichés sur la porte du bureau des consultants.

i:\urgence\siurge\comment utiliser siurge - consultants.docx

| Bi (bird)      |                | -                                                                                                    | ü      |        | 1.0    | -       |                       | Afchirtstorga        |
|----------------|----------------|----------------------------------------------------------------------------------------------------|--------|--------|--------|---------|-----------------------|----------------------|
| Neise T Type   | Primern        | Pores I                                                                                                    | Lerete | Sala 3 | Jave   | DA      | Fods Danapat          | laters               |
|                |                |                                                                                                    |        |        |        |         |                       |                      |
| Pb (seed)      |                |                                                                                                    | 0      |        |        | 1       |                       | Afaberbatospa        |
| 200            |                | - 10                                                                                                    | 0      | 1.     | 1.00   | 100     |                       |                      |
| tatal (wijowi) |                | 100                                                                                                    |        | - B    |        | 380     |                       |                      |
| JEOM .         | 021520000 0100 | and the second second                                                                                                    |        |        |        |         | Report and and all    |                      |
| ton Plant Plan | Précision      | and the second second s |        | -      | 2422-0 | اليستنب | ( and a second second | At SACHTE Salls Date |
| ton here have  | The ba         |                                                                                                    |        |        |        |         | 1.4                   |                      |
| Determs        | 1000           | Incase                                                                                                    | 1      |        |        | 1       | and man               | man and              |
| Cial           | C12            |                                                                                                    |        |        |        |         |                       | Auftendi Chem.       |
| 1.061          |                |                                                                                                    |        |        |        |         |                       |                      |
|                |                |                                                                                                    |        |        |        |         |                       |                      |
|                |                |                                                                                                    |        |        |        |         |                       |                      |
|                |                |                                                                                                    |        |        |        |         |                       |                      |
|                |                |                                                                                                    |        |        |        |         |                       |                      |
|                |                |                                                                                                    |        |        |        |         |                       |                      |
|                |                |                                                                                                    |        |        |        |         |                       |                      |
|                |                |                                                                                                    |        |        |        |         |                       |                      |
|                |                |                                                                                                    |        |        |        |         |                       |                      |
|                |                |                                                                                                    |        |        |        |         |                       |                      |
|                |                |                                                                                                    |        |        |        |         |                       |                      |
|                |                |                                                                                                    |        |        |        |         |                       |                      |
|                |                |                                                                                                    |        |        |        |         |                       |                      |

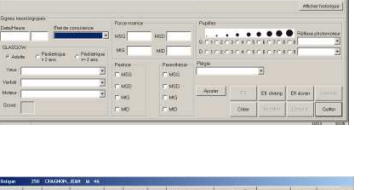

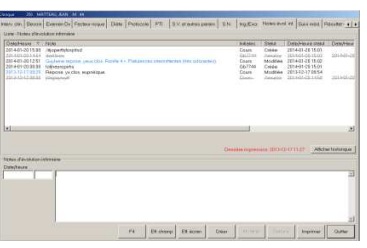

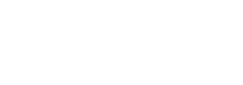